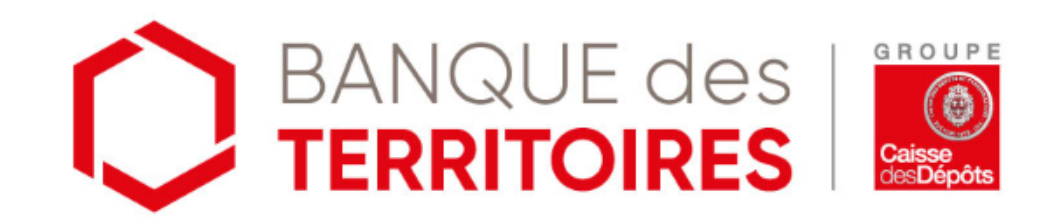

# **SERVICES EN LIGNE**

Tutoriel 2

# 1<sup>ère</sup> connexion

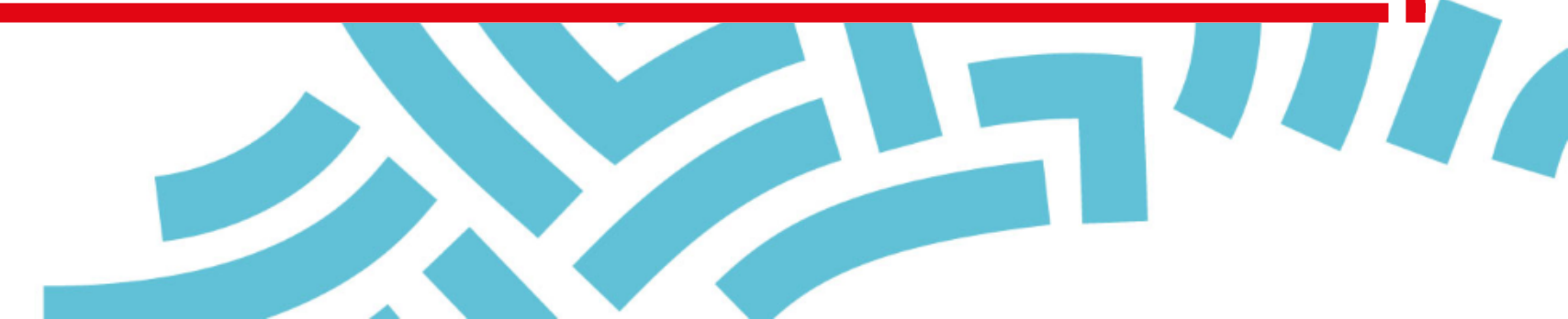

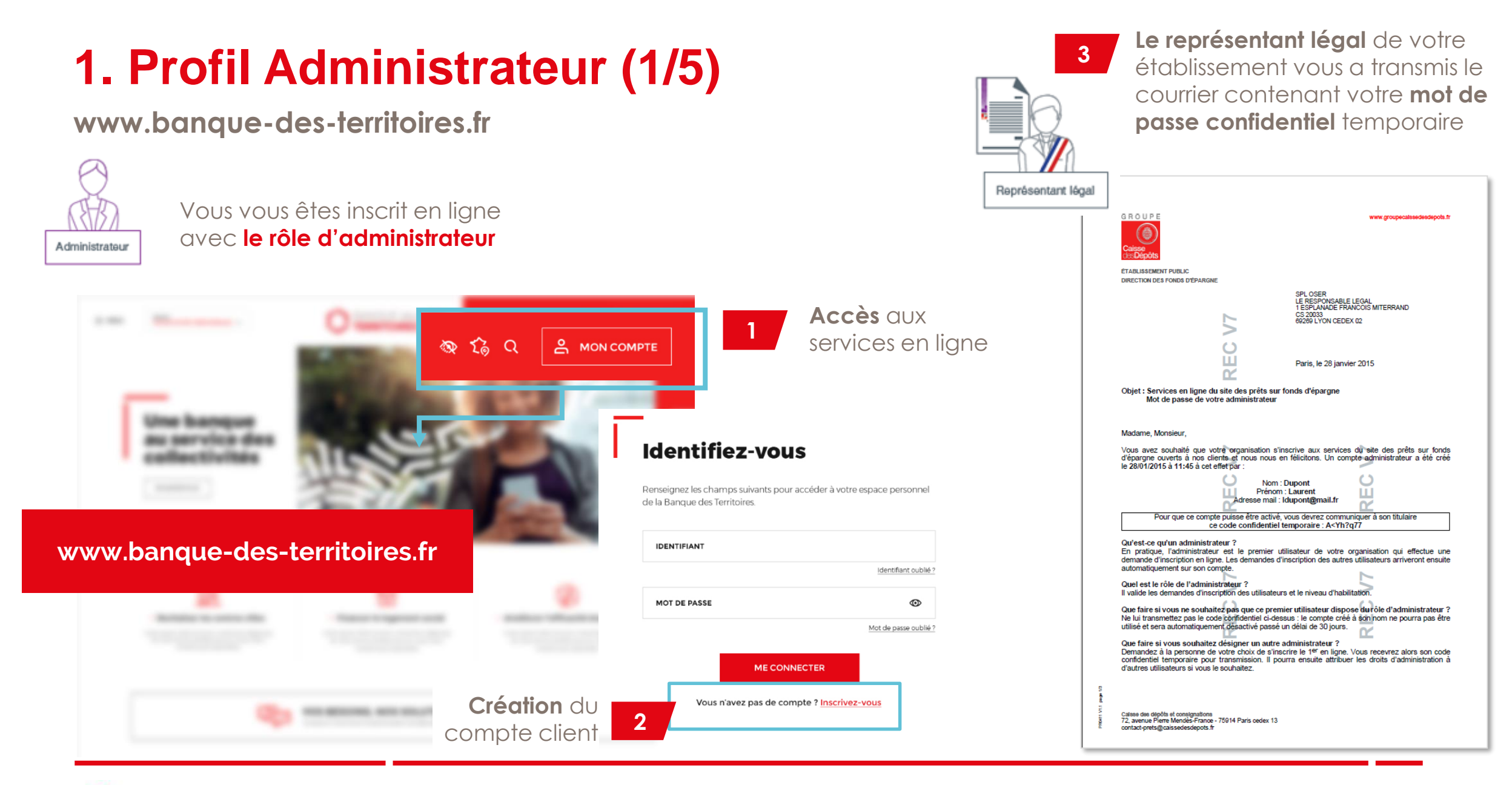

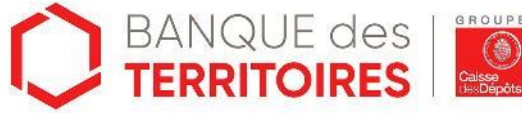

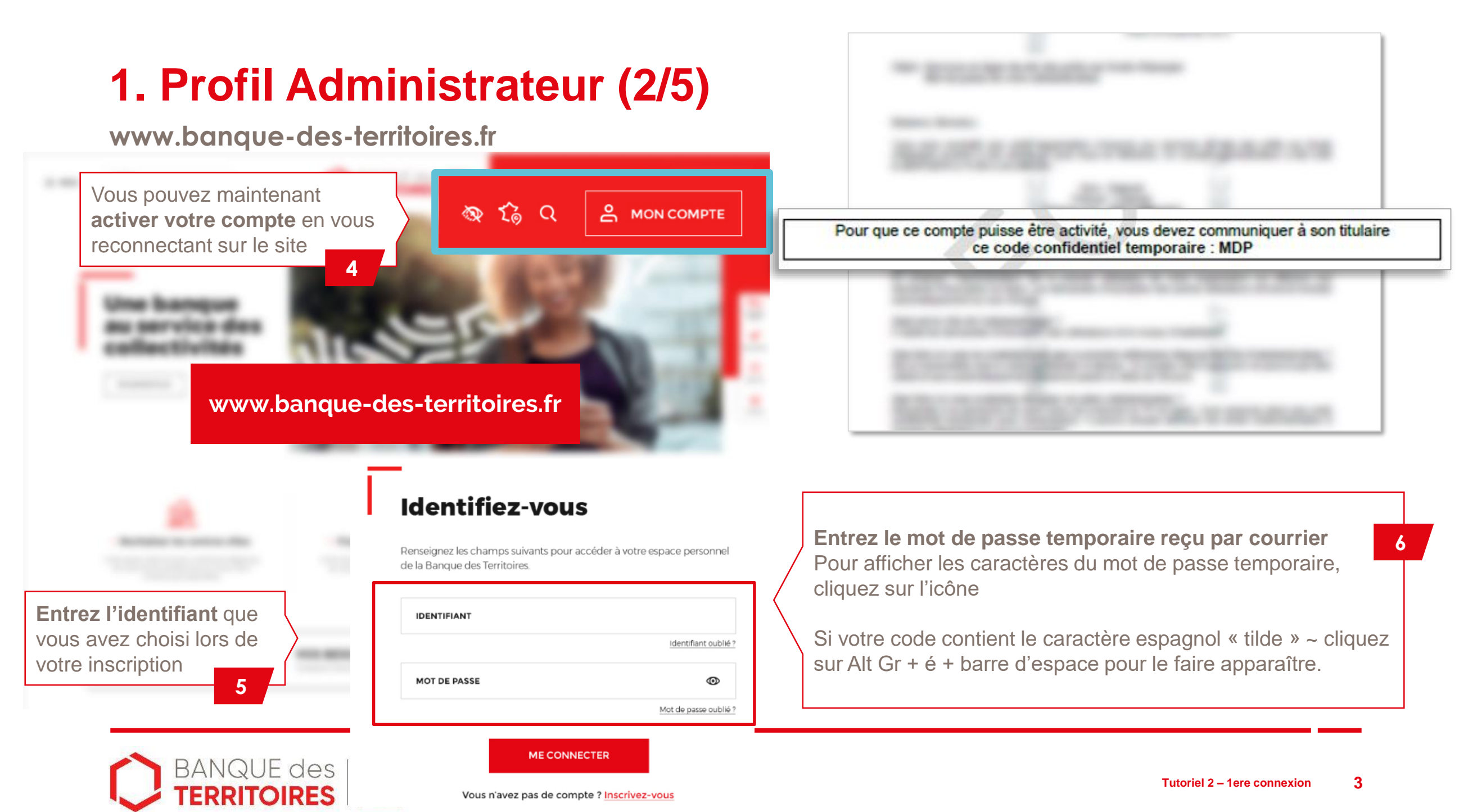

# 1. Profil Administrateur (3/5)

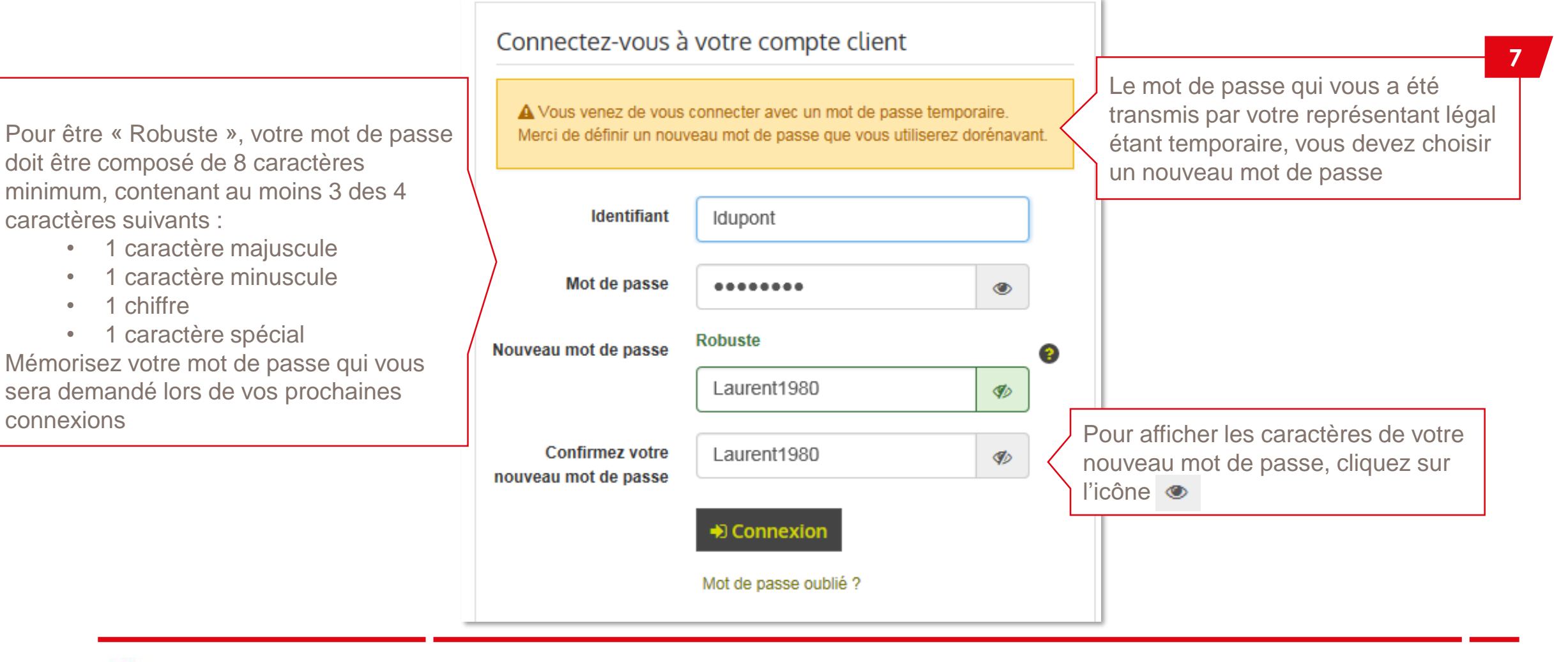

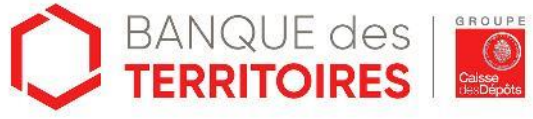

#### 1. Profil Administrateur (4/5)

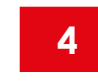

Pour accéder à votre compte « Prêts », cliquez sur « Accéder à mes prêts en ligne »

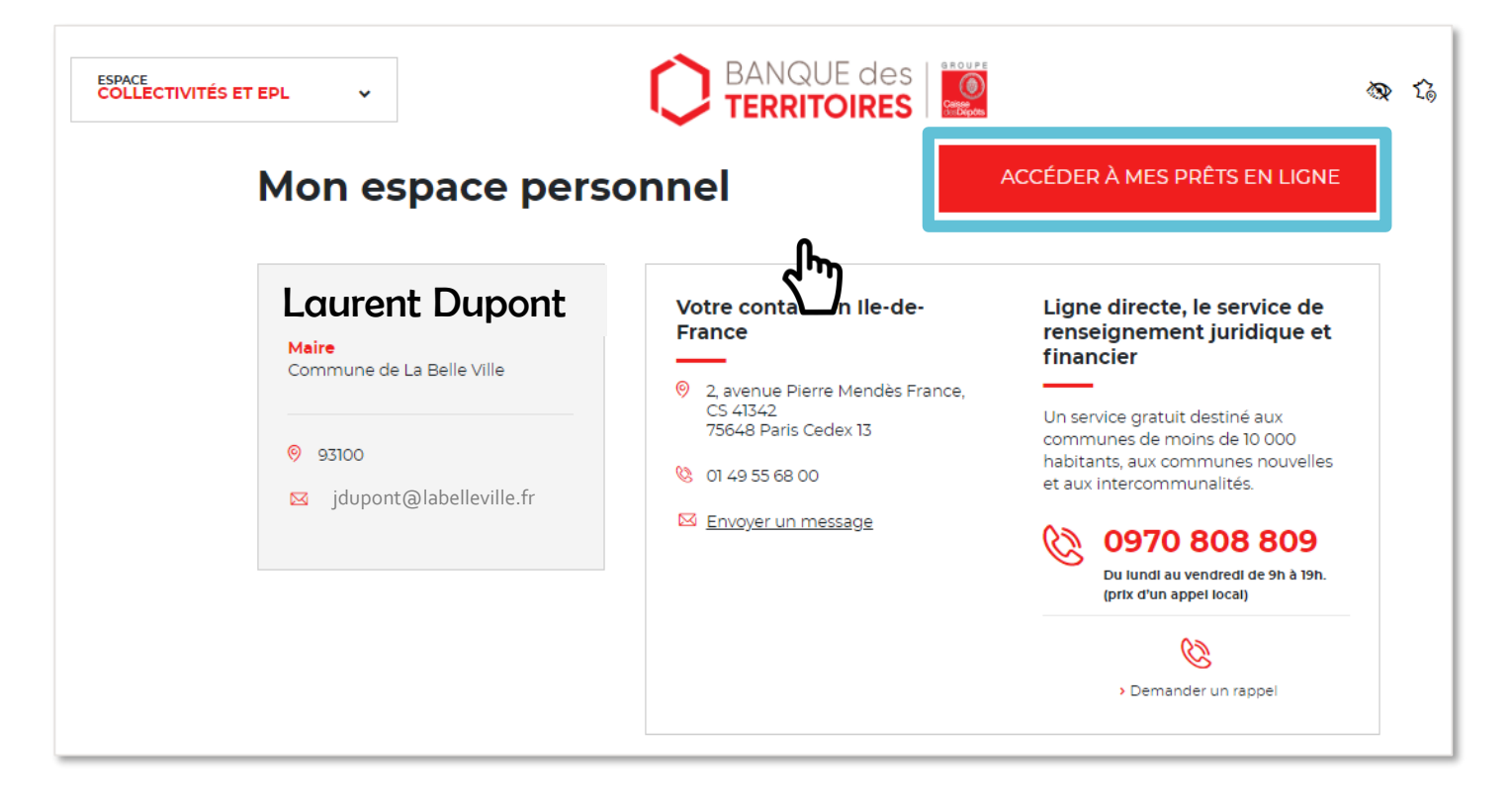

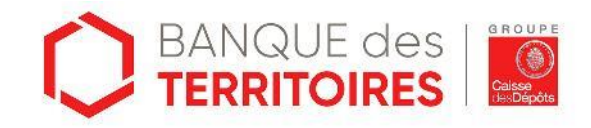

## 1. Profil Administrateur (5/5)

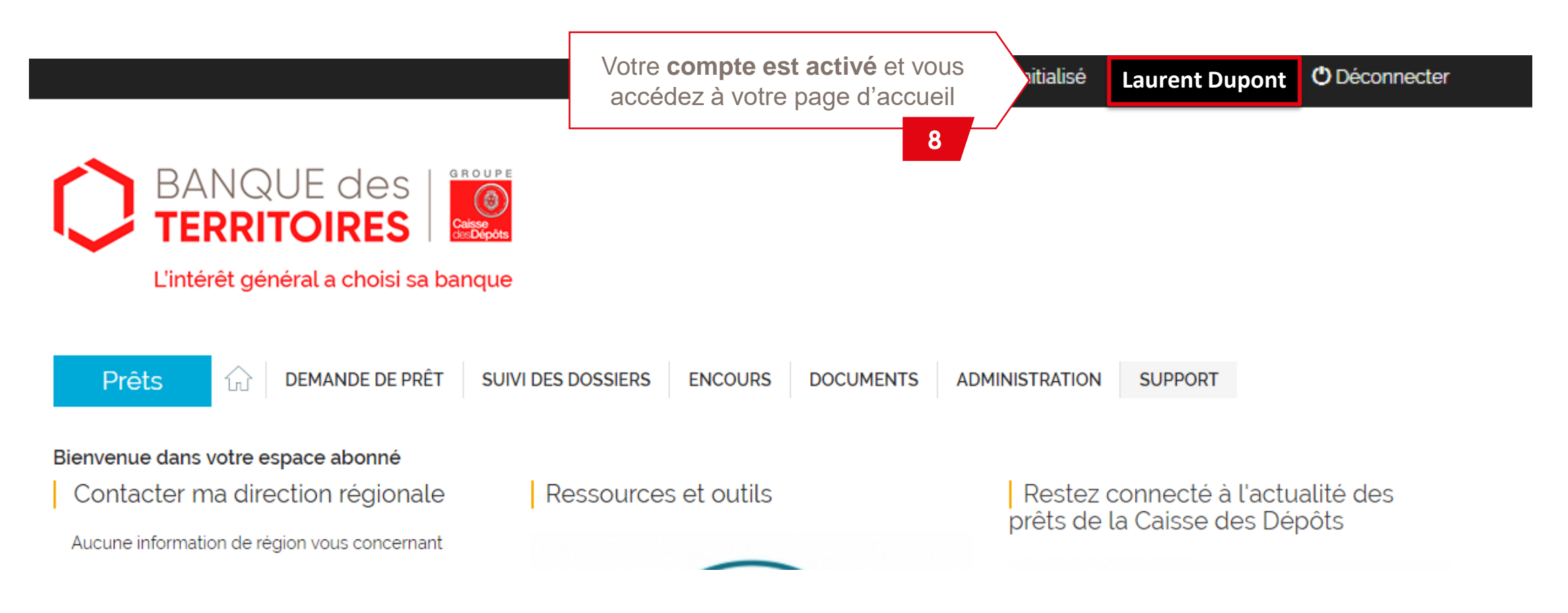

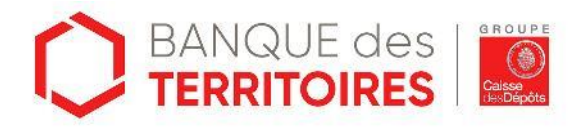

## 2. Profil Utilisateurs (1/4)

www.banque-des-territoires.fr

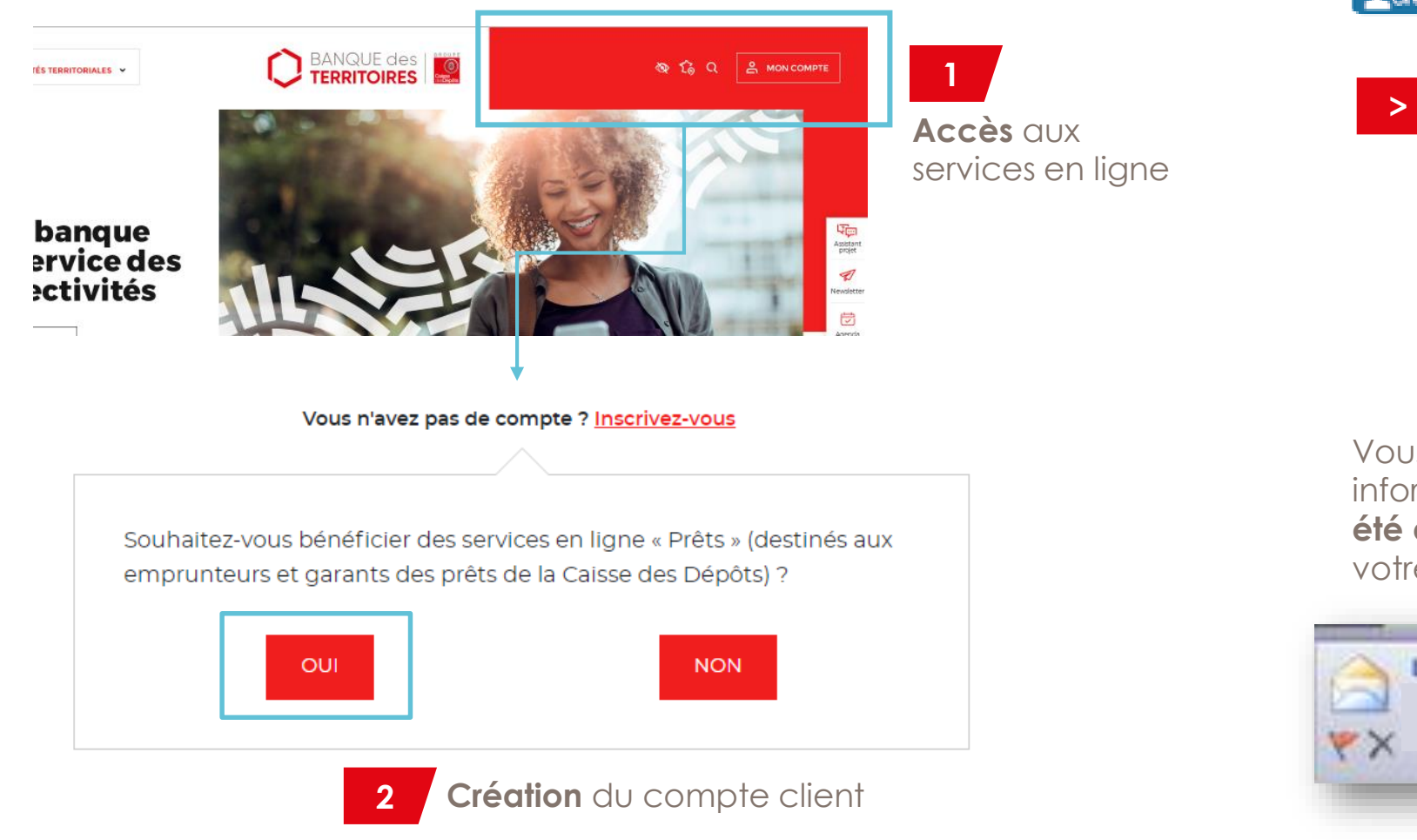

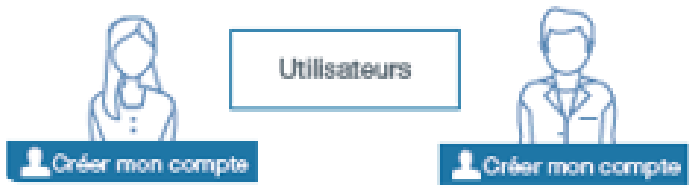

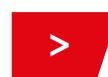

Vous vous êtes inscrit en ligne en tant qu'utilisateur

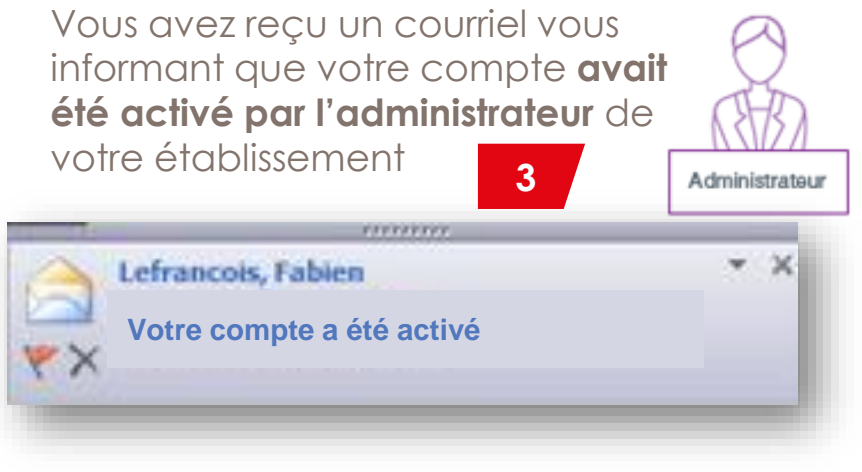

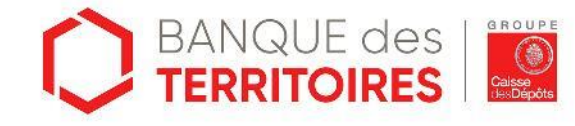

7

#### 2. Profil Utilisateurs (2/4)

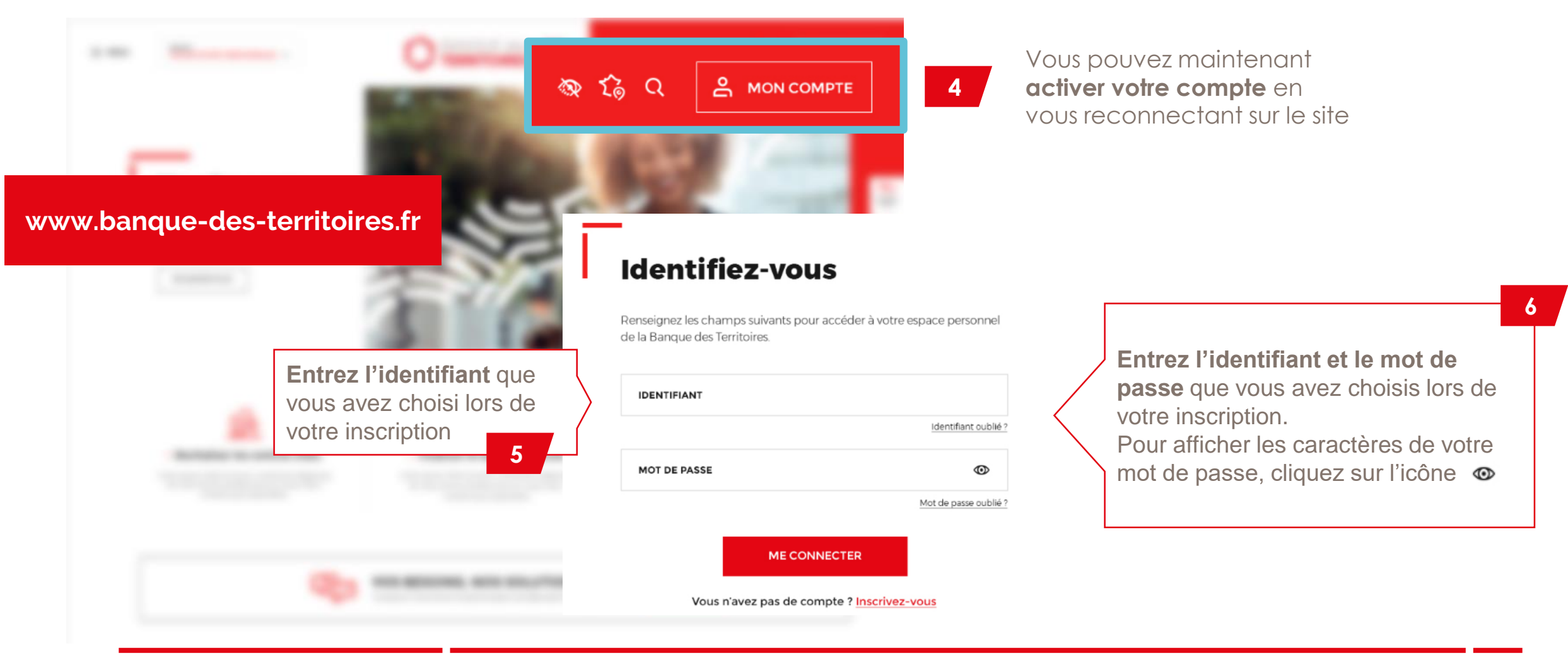

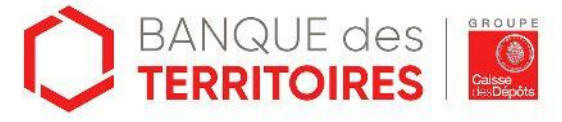

#### 2. Profil Utilisateurs (3/4)

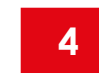

Pour accéder à votre compte « Prêts », cliquez sur « Accéder à mes prêts en ligne »

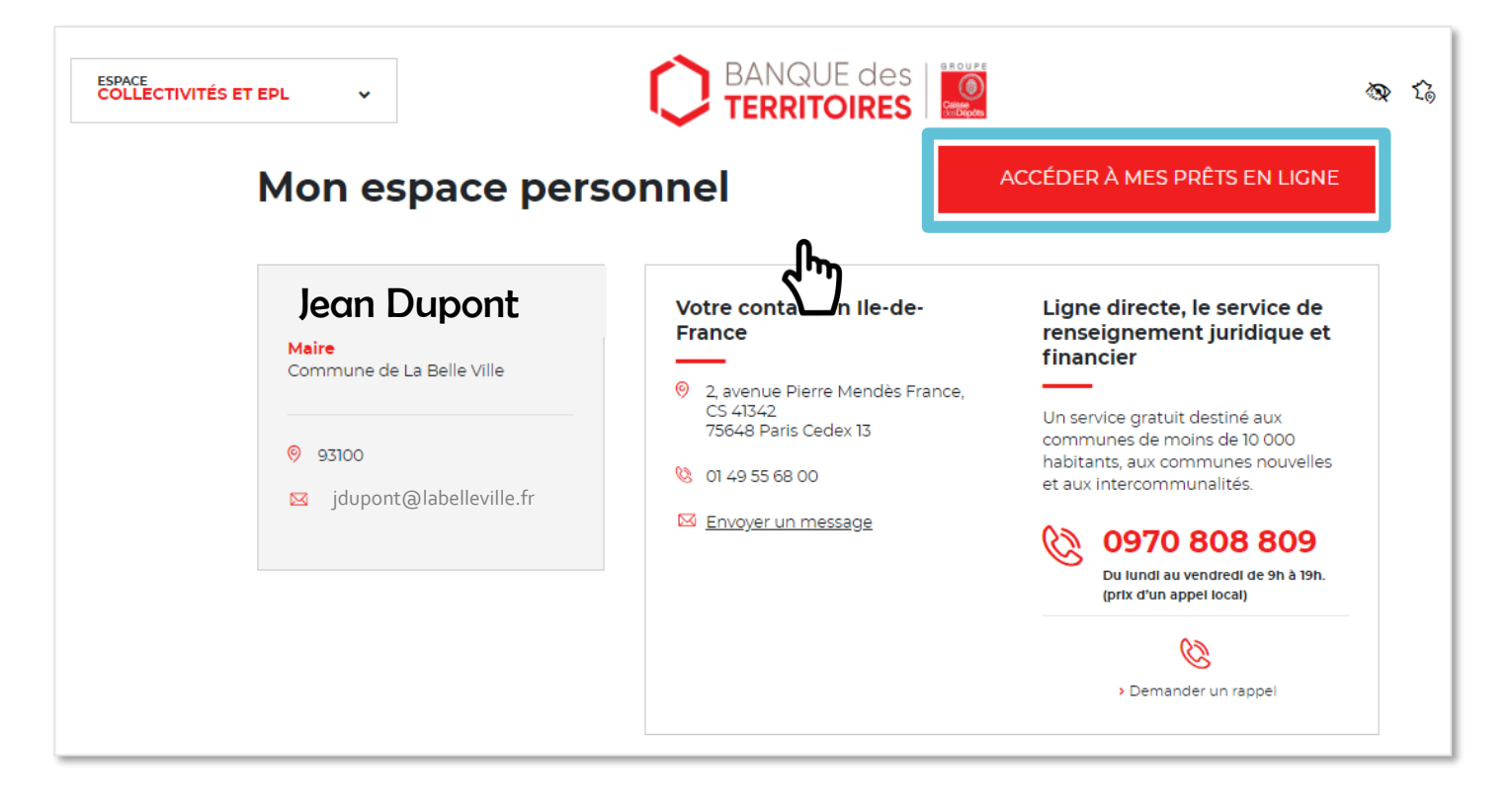

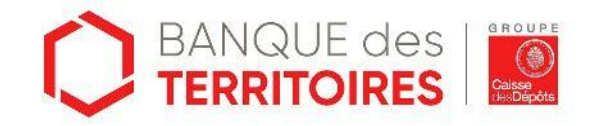

## 2. Profil Utilisateurs (4/4)

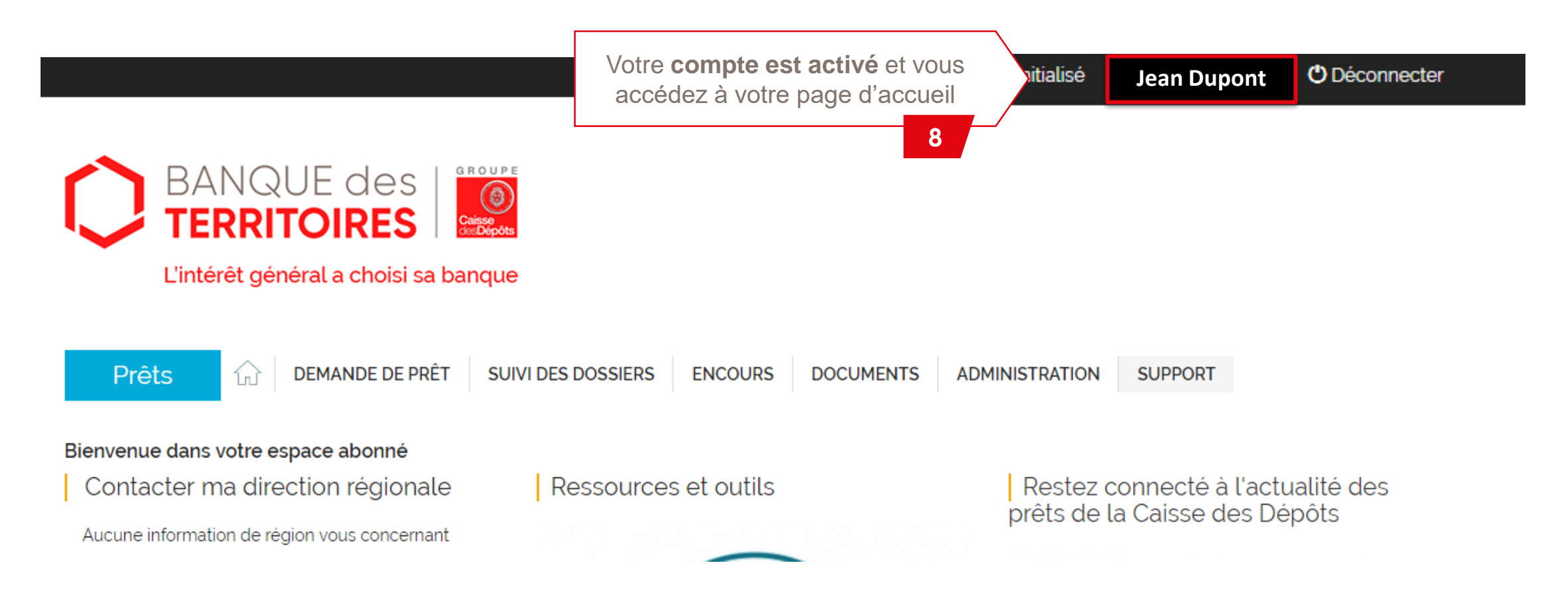

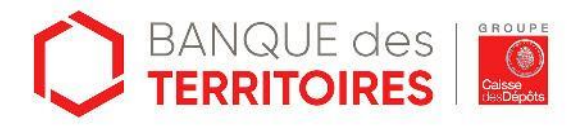

Vous ne trouvez pas de réponse ? Contactez-nous via notre formulaire de contact en ligne ou au 0 800 887 300

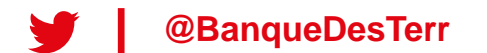

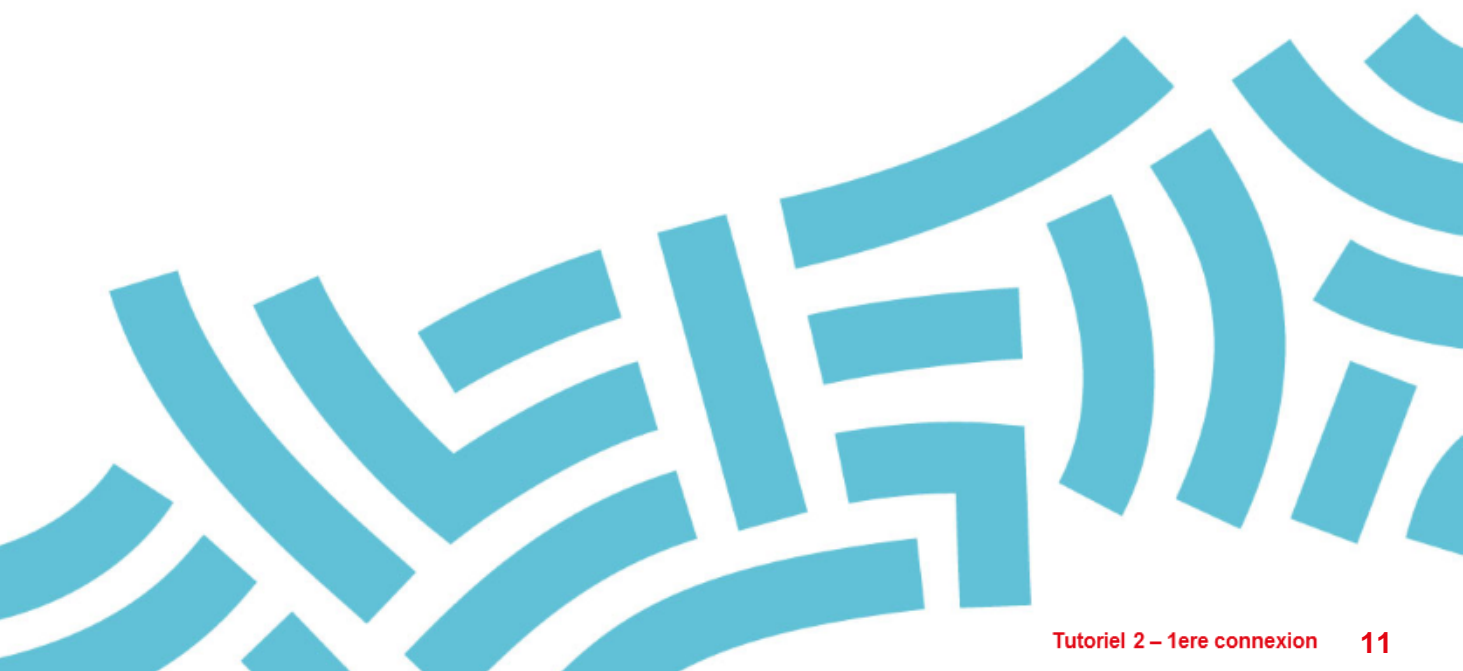